## Hướng dẫn đổi tên Wifi modem EP9108/ 9108W

Thao tác đổi tên wifi dễ dàng và đơn giản hơn khi sử dụng ứng dụng Hi FPT. Chi tiết

## 1. Đăng nhập vào modem:

Mở trình duyệt web (Chrome, Firefox, ...), nhập địa chỉ mặc định của modem <u>http://192.168.1.1</u>

User/Pass mặc định: admin/admin hoặc gọi lên tổng đài FPT Telecom

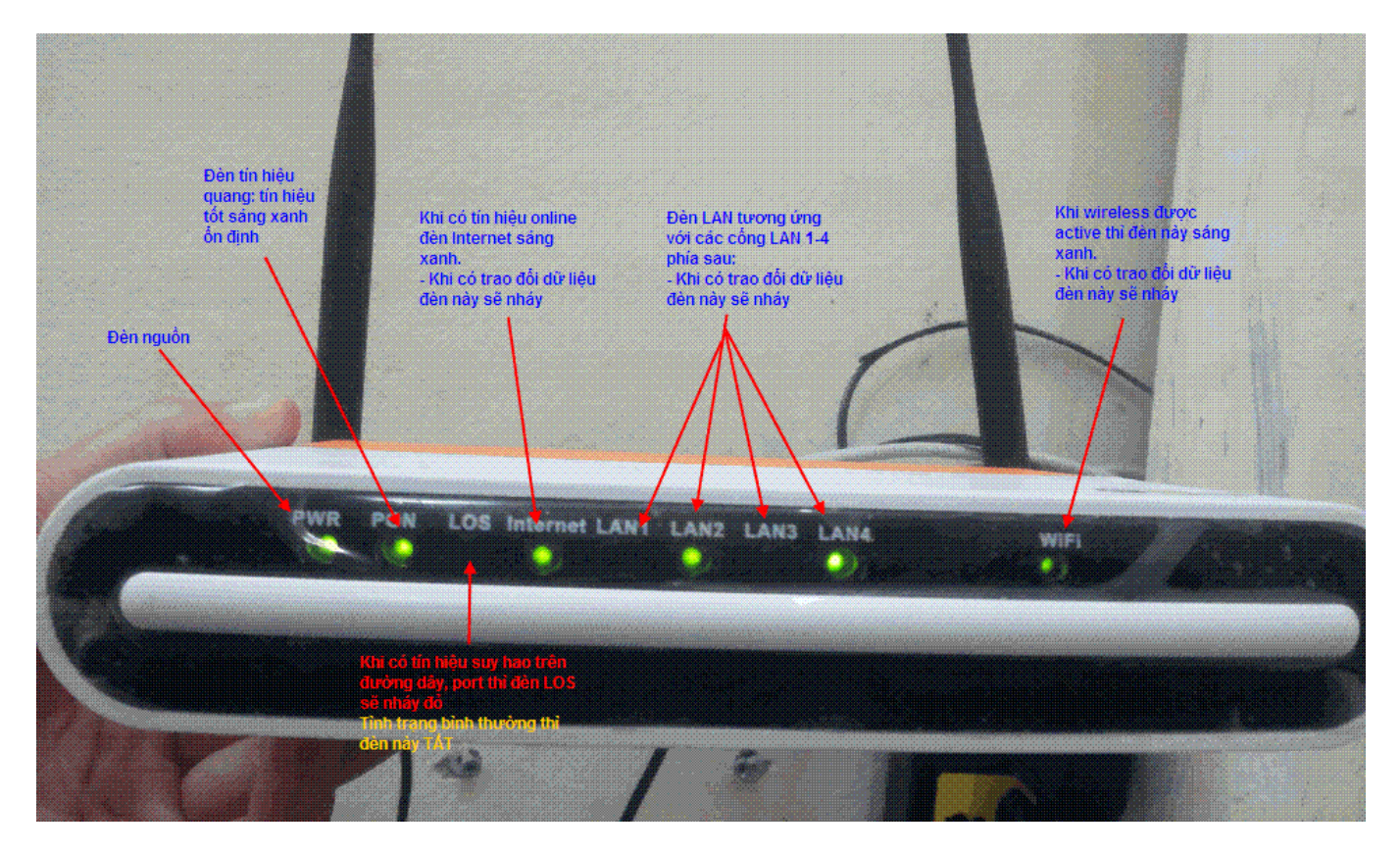

Vào Internet chọn WLAN Config

## 2. Đổi tên sóng Wifi

Đổi tên sóng wifi tại ô **SSID** như hình dưới. Bấm **Apply** để hoàn tất.

| INTERNET    | STATUS INTERNET                             | SECURITY APPLICAT         | TION MANAGEMENT                           | DIAGNOSIS HELP         |
|-------------|---------------------------------------------|---------------------------|-------------------------------------------|------------------------|
|             | WAN CONFIG PORT BINDING DHC                 | SERVER WLAN CONFIG R      | EMOTE MGMT QOS                            | TIME CONFIG ROUTING    |
| WLAN CONFIG | sble WLAN, Scanning<br>Click 'Apply' button |                           |                                           |                        |
|             | Enabled Wireless ssid2                      | Enabled W                 | /ireless ssid3                            | Enabled Wireless ssid4 |
|             | SSID2: FPT-Telecom2                         | SSID3: FPT-Teleo          | tom3 S                                    | SID4: FPT-Telecom4     |
|             | Enable WLAN Enable                          | e/Disable WIFI            |                                           |                        |
|             | Hide SSID1                                  |                           |                                           |                        |
|             | WLAN Client separation                      |                           |                                           |                        |
|             |                                             | Disabled WMM<br>Broadcast |                                           |                        |
|             | E E                                         | Enable WMF                |                                           |                        |
|             | SSID: FPT-Telecom                           | Đối tên W                 | IFI                                       |                        |
|             | BSSID: FC:8B:97:76:0B:77                    |                           |                                           |                        |
|             | Band:                                       | 2.4GHz                    | •                                         |                        |
|             | Channel selection:                          | Auto                      | The current channel:                      | 1                      |
|             | 802.11n/EWC:                                | Automatic                 | •                                         |                        |
|             | Bandwidth:                                  | 20MHz in Both Bands       | Q                                         | rrent Bandwidth: 20MHz |
|             | Controlled sideband:                        | Lower                     | - Cu                                      | rrent sideband: None   |
|             | 802.11n rate:                               | Auto                      | •                                         |                        |
|             | 802.11n protecting mode:                    | Auto                      | •                                         |                        |
|             | Only support 802.11n Client:                | Off                       | -                                         |                        |
|             | 54g**rate:                                  | 54 Mbps                   | -                                         |                        |
|             | Multicast Rate:                             | Auto                      | •                                         |                        |
|             | Basic rate:                                 | Default                   | •                                         |                        |
|             | XPress™Technology:                          | Enabled                   | •                                         |                        |
|             | Transmission power:                         | 100%                      | •                                         |                        |
|             | WMM:                                        | Enabled                   | •                                         |                        |
|             | WMM(Quality of service):                    | Forbidden                 | •                                         |                        |
|             | WMMAPSD:                                    | Enabled                   | •                                         |                        |
|             | Apply                                       | Advanced                  | Click Advanced để vào<br>mã hóa, mật khấu | phần cấu hình          |